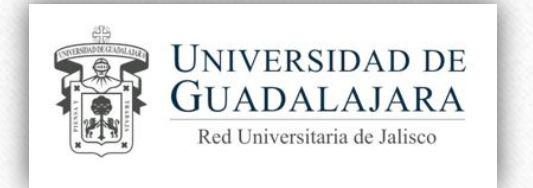

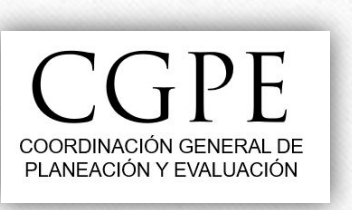

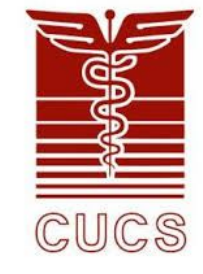

# Guía para el ajuste de metas intermedias y registro de avance de metas en P3e

Cuando se registra un indicador, el sistema P3e genera de manera automática los valores de las metas intermedias considerando un prorrateo porcentual del 25% para cada uno de los cuatro trimestres del año o en su caso una proporción porcentual igualitaria si el proyecto fue registrado posterior al primer trimestre del ejercicio.

Dichos valores porcentuales pueden ser modificados por el usuario al momento de generar la programación de los indicadores con base en las necesidades y naturaleza del proyecto.

Si por alguna razón no contemplada durante el proceso de programación del proyecto P3e, las metas intermedias no podrán cumplirse de acuerdo a lo registrado inicialmente, el sistema nos permite ajustarlas para que coincidan con el estimado real.

El ajuste de metas intermedias solo se puede hacer durante el registro de avances del primer trimestre del ejercicio.

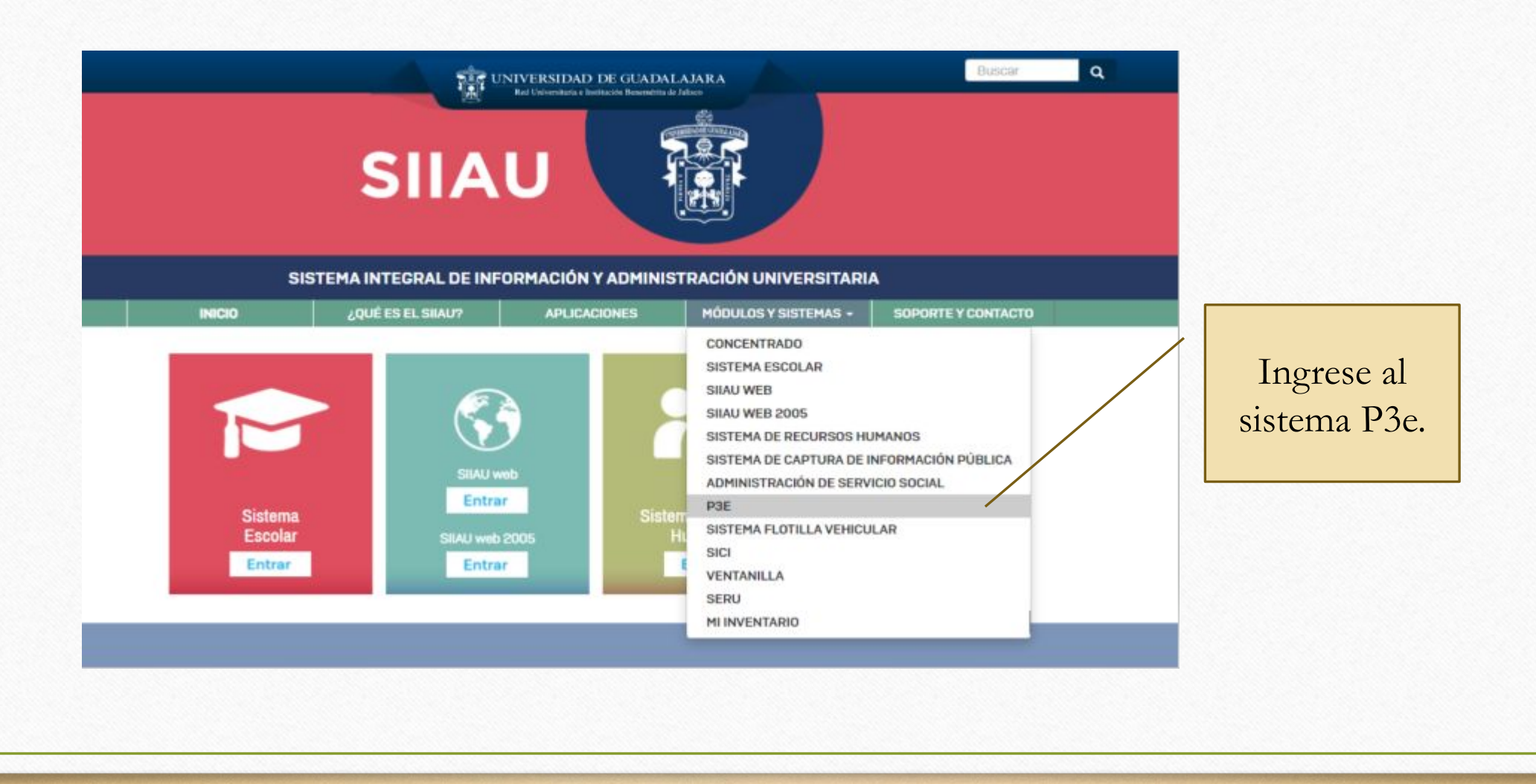

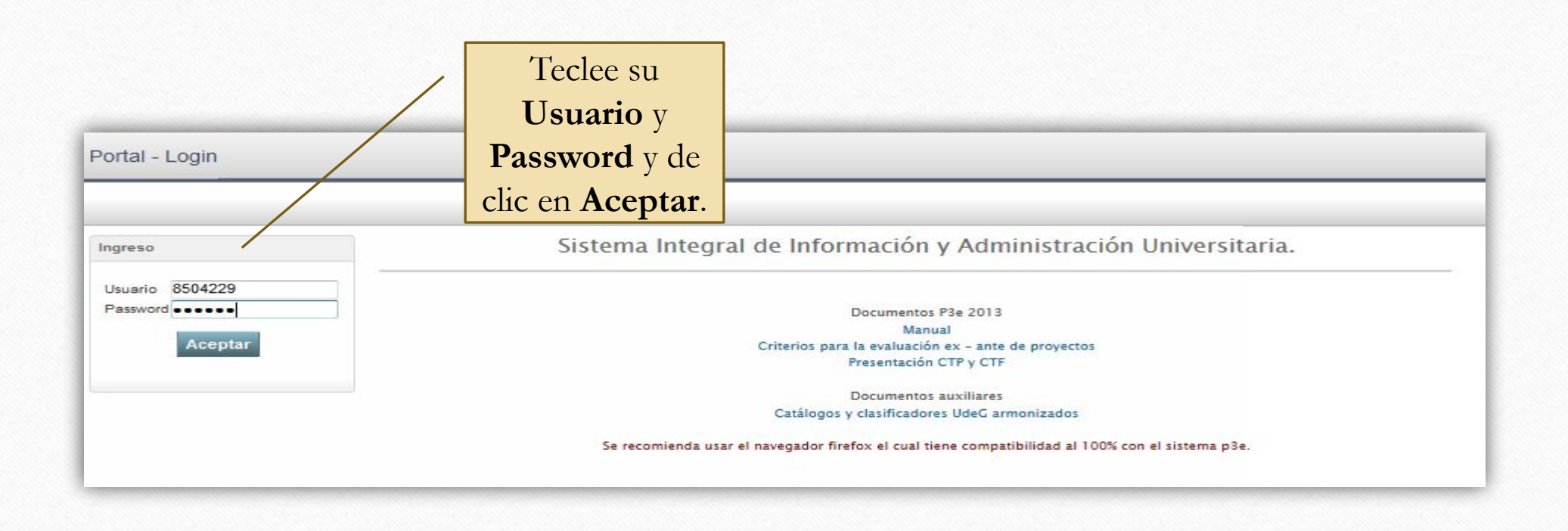

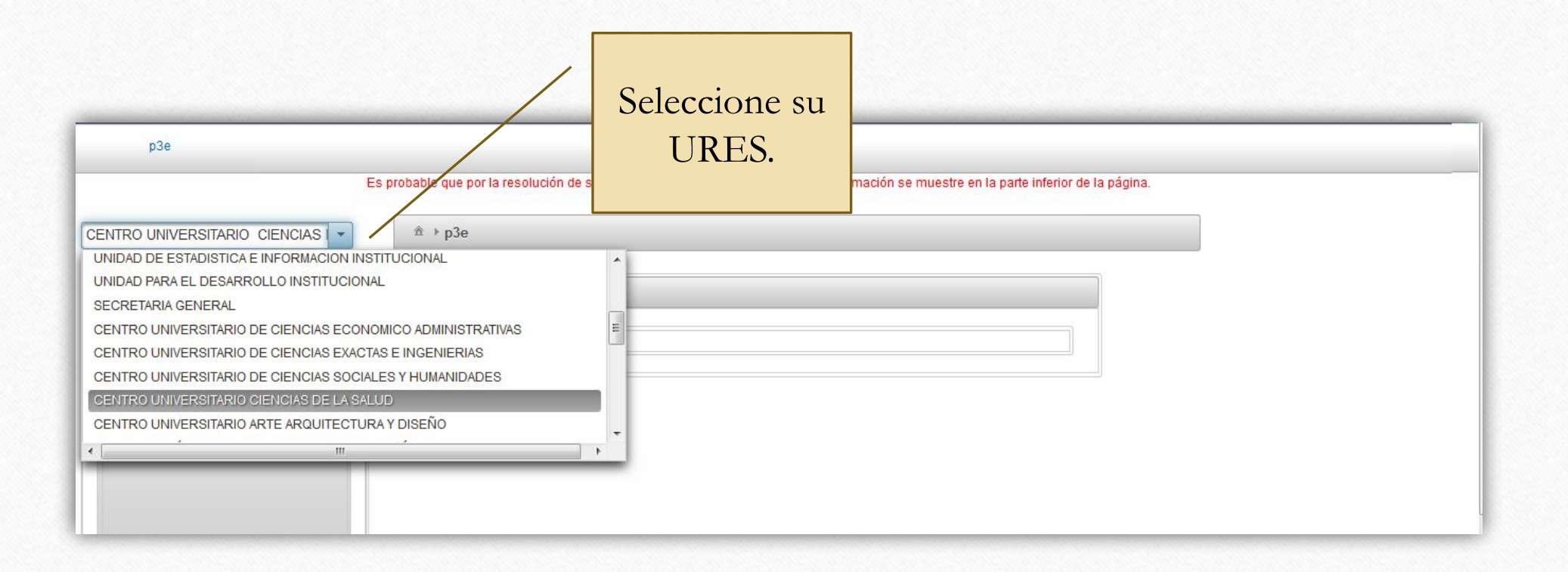

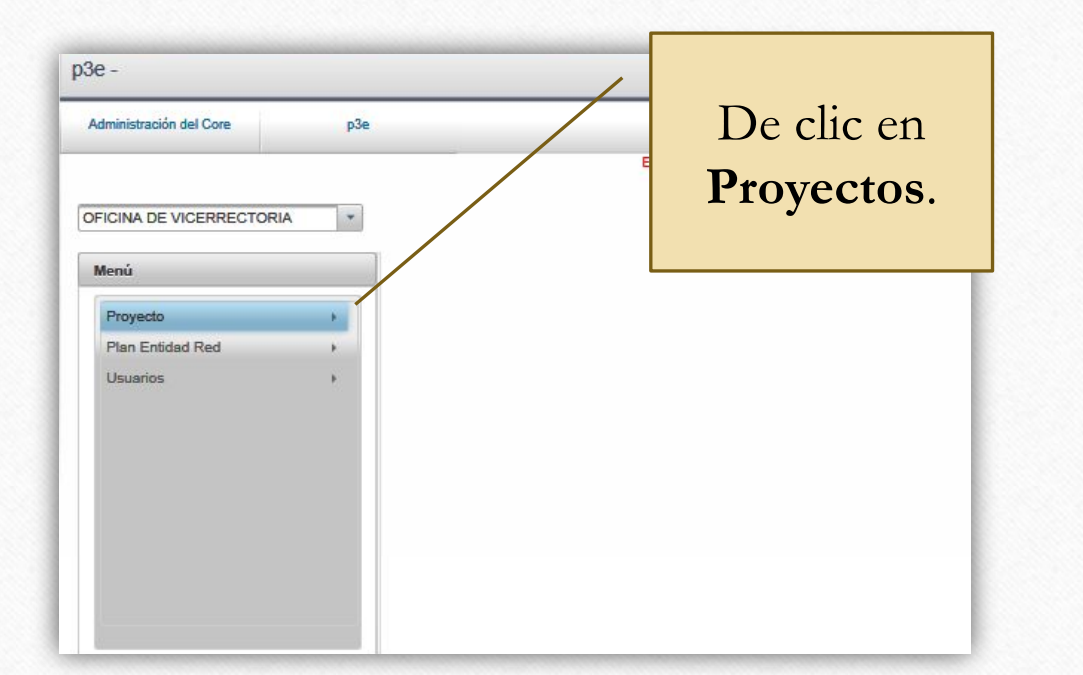

| Administración del Core p3e                               | Elija la opción |
|-----------------------------------------------------------|-----------------|
|                                                           | Administrar     |
|                                                           | Metas           |
| Menu Administra Deservice                                 | Intermedias.    |
| Techo por Entidad de Red<br>Administrar Metas Intermedias |                 |
|                                                           |                 |

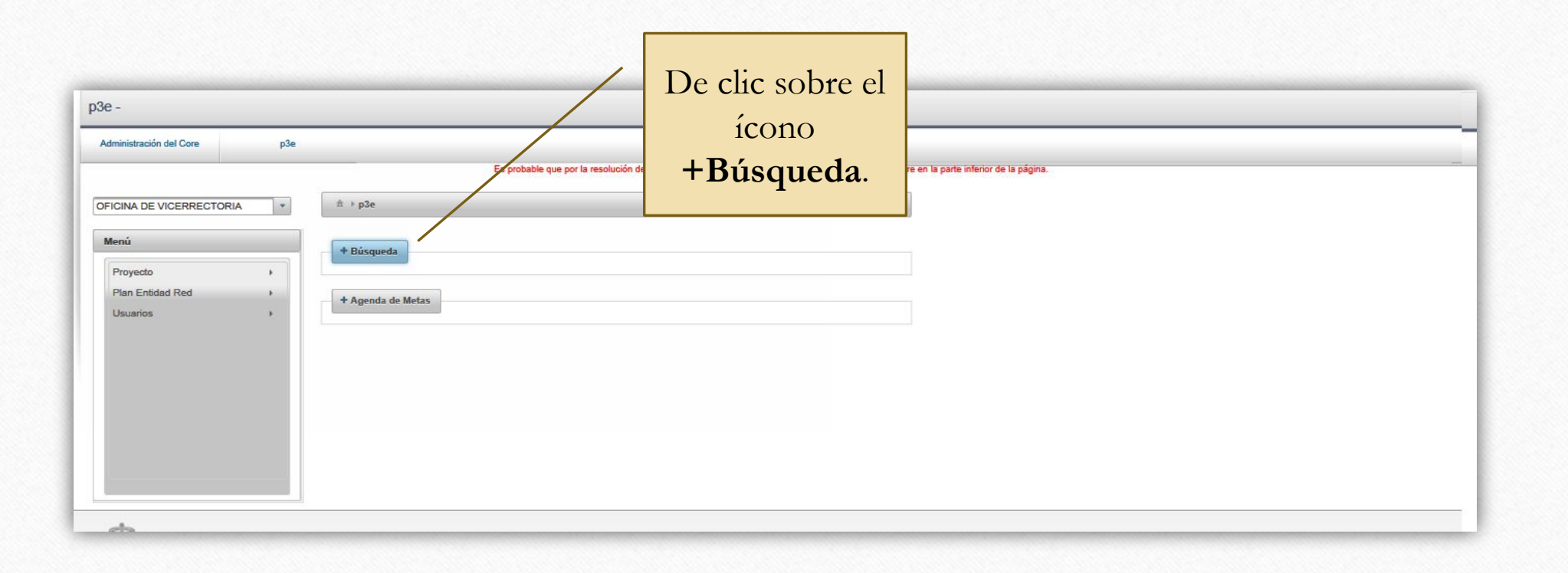

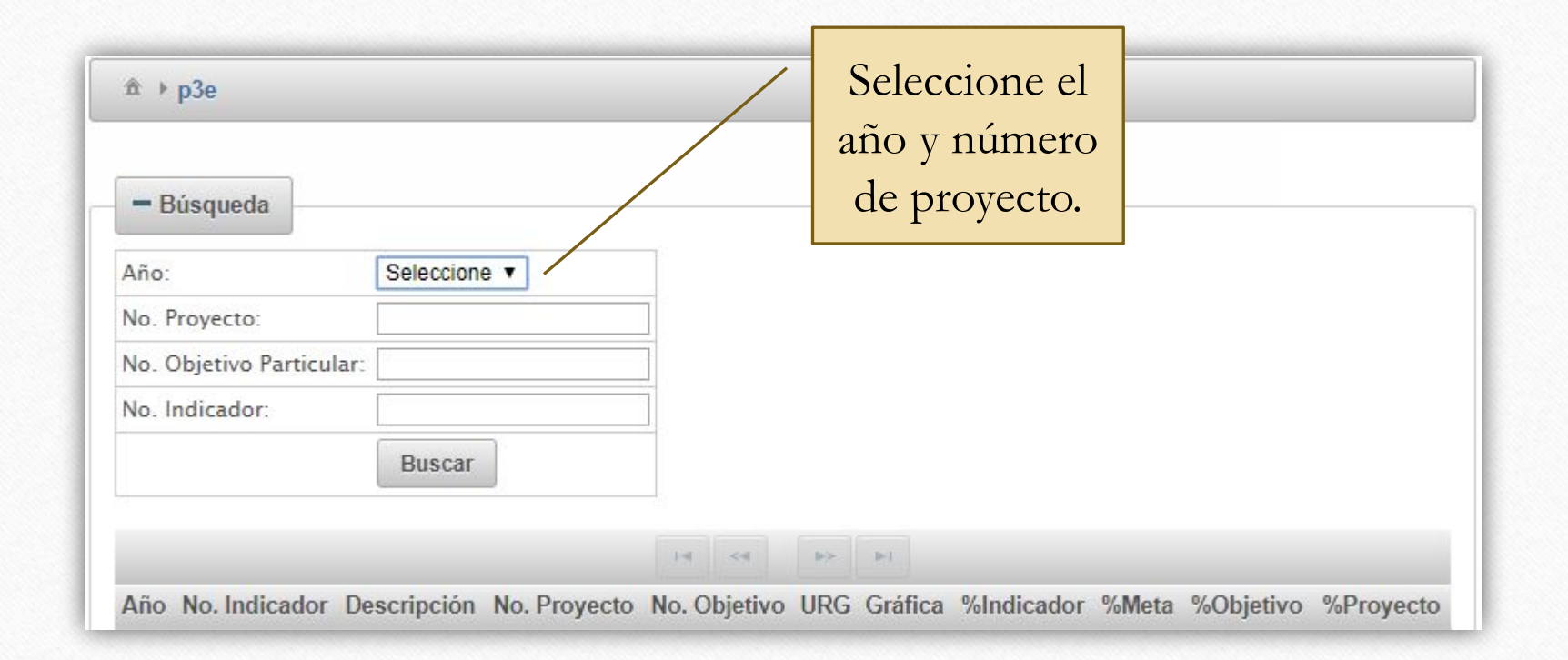

| - Búsqueda                                                 |                                                                                                    |                                                                                                    |
|------------------------------------------------------------|----------------------------------------------------------------------------------------------------|----------------------------------------------------------------------------------------------------|
| Año:                                                       | 2020 •                                                                                                    |                                                                                                    |
| No. Proyecto:<br>No. Objetivo Particular<br>No. Indicador: | Buscar                                                                                                    | Dar doble clic al<br>indicador donde se<br>desean modificar las<br>metas intermedias.                                                |
| Año No. Indicador                                          | Descripci                                                                                                    | to No. Objetivo URG Gráfica %Indicad                                                                                                 |
| 2020 368682                                                | PORCENTAJE DE DEPENDENCIAS<br>GUADALAJARA ASESORADAS EN LA II<br>DE SUS PLANES INSTITUCIONALES C<br>DEPENDENCIAS DE LA UNIVERSIDAD O<br>DE DESARRO | DE LA UNIVERSIDAD DE<br>NTEGRACIÓN Y SEGUIMIENTO<br>ON RESPECTO AL TOTAL DE 252142 281552 1.3.7 Ver 0%<br>DELIGADAS A EMITIR UN PLAN |
|                                                            | PORCENTAJE DE DEPENDENCIAS                                                                                                    | DE LA UNIVERSIDAD DE                                                                                                    |

| No. Obje | etivo Particul | ar:              |                                     |                                 |                                                    |                   |        |                              | /    | Al hacerlo se       |
|----------|----------------|------------------|-------------------------------------|---------------------------------|----------------------------------------------------|-------------------|--------|------------------------------|------|---------------------|
| No. Indi | cador:         |                  |                                     |                                 |                                                    |                   |        |                              |      | despliega la ventan |
|          |                | Buse             | Captura de                          | metas interm                    | edias                                              |                   |        |                              | ^    | de "Captura de      |
|          |                |                  | No. proyect                         | to:                             | No. objetivo:                                      | No. indicador:    | Desc   | ripcion:                     |      | metas intermedias'  |
|          |                |                  | 252142                              |                                 | 281552                                             | 368682            | POP    | CENTAJE DE +<br>ENDENCIAS DE |      |                     |
| Año N    | lo. Indicador  |                  | Valor inicia                        | l:                              | Valor meta:                                        | Tipo valor:       |        |                              | ador | %Meta %O            |
|          |                | PO               | 0                                   |                                 | 100                                                | PORCENTAJE        |        |                              |      |                     |
| 2020     | 368682         | GUADAL<br>DE SUS | 6                                   |                                 |                                                    |                   |        |                              |      |                     |
|          |                | DEPEND           |                                     |                                 | 14 <4                                              | 1 >> >1           |        |                              |      |                     |
| _        |                | PO               | Año                                 | Trimestre                       | Target sugerido                                    | Target modificado | Avance | %Indicador                   |      |                     |
|          |                | GU/              | 2020                                | 1                               | 25                                                 | 25                | 0      |                              |      |                     |
| 2020     | 368683         | PROY             | 2020                                | 2                               | 50                                                 | 50                | 0      |                              |      |                     |
|          |                | DELEN            | 2020                                | 3                               | 75                                                 | 75                | 0      |                              |      |                     |
|          |                | Cantida          | 2020                                | 4                               | 100                                                | 100               | 0      |                              |      |                     |
| 2020     | 368697         | mejora           |                                     |                                 | 14 <4                                              | 1 >> Pt           |        |                              |      |                     |
|          |                | Cantida          | s or rabarune                       | INTER METHOD                    | ac in new onities attaining p                      | uiu n             |        |                              |      |                     |
| 2020     | 368698         | profesio         | onalización y n<br>Pora las áreas y | nejora continu<br>v unidades de | ia del personal operativ<br>la Coordinación Genera | oque 252142<br>al | 281611 | 1.3.7 Ver                    | 0%   |                     |

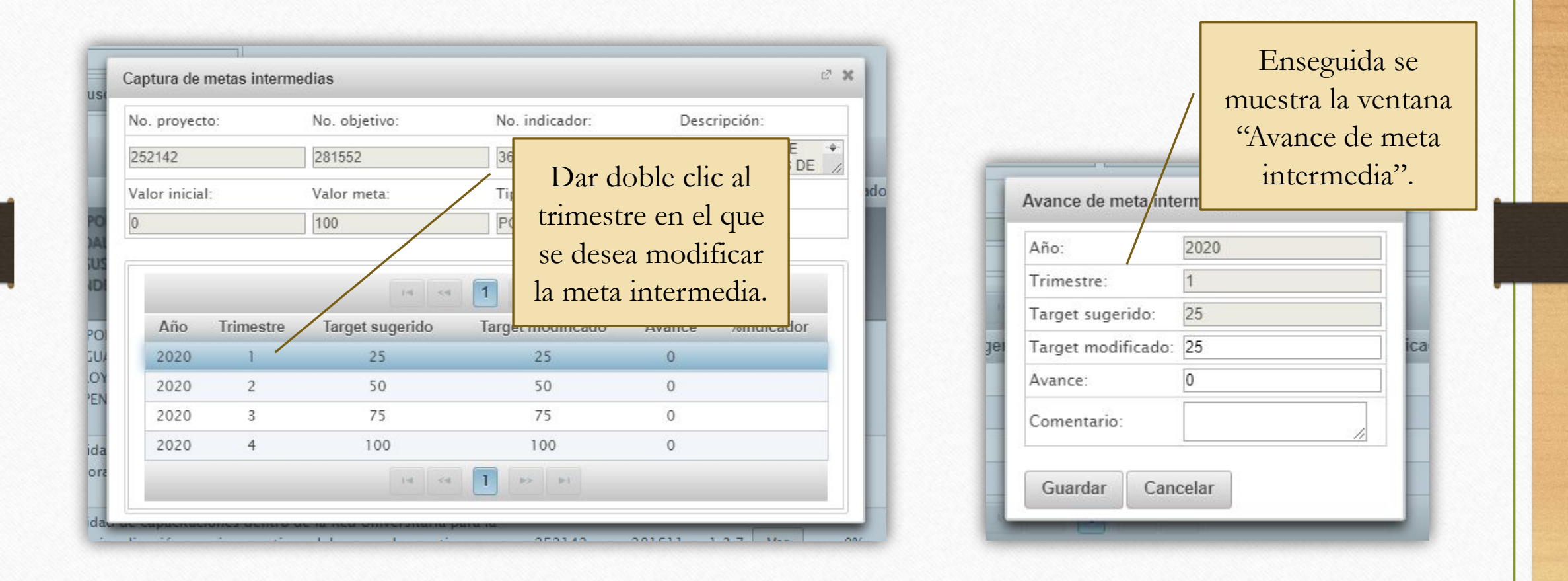

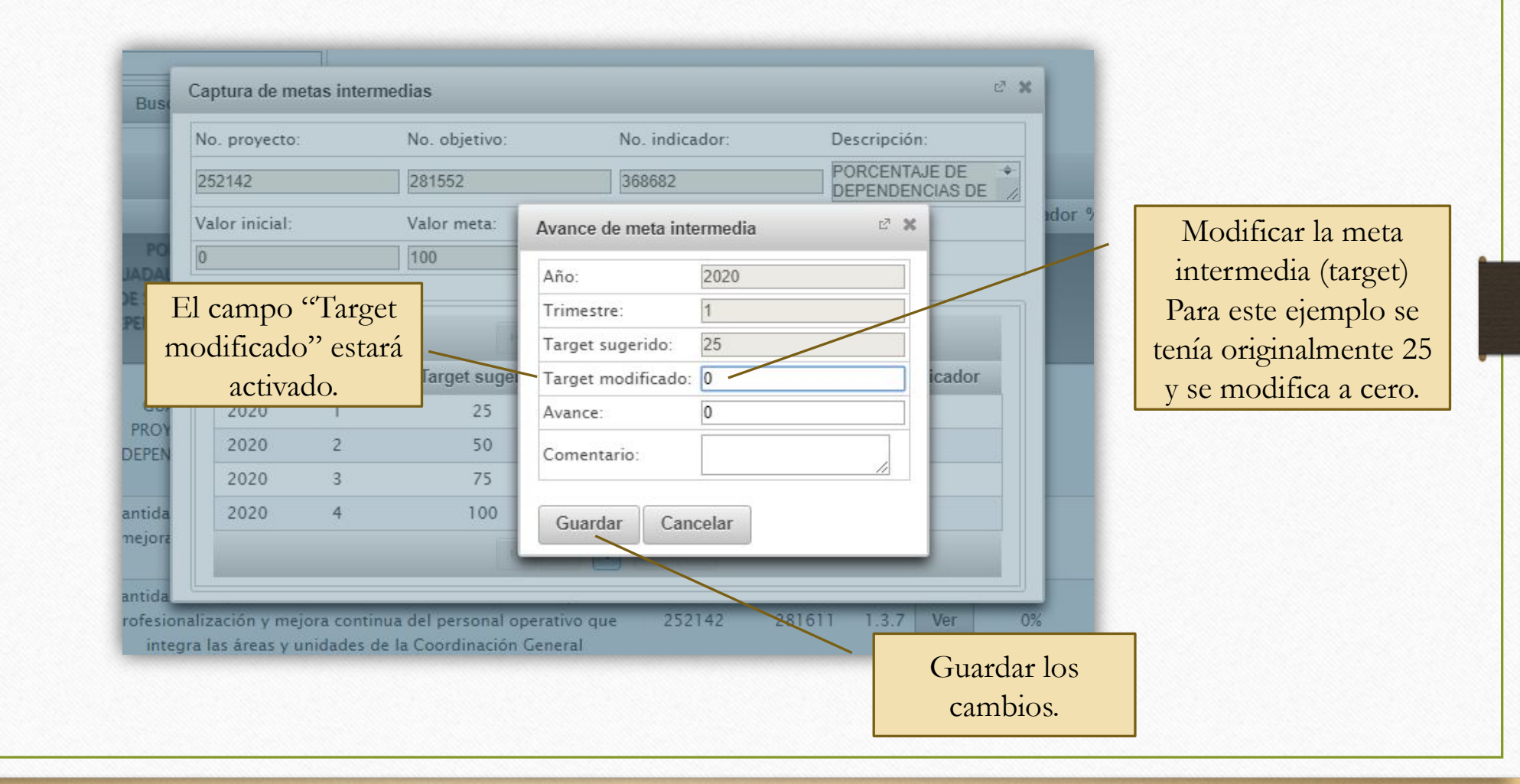

#### Continuar con los ajustes a las metas intermedias en los trimestres que se requieran.

|                   |                    |       |   | NO. ODJETIVO.    | NO. IIIdica | uor.           |
|-------------------|--------------------|-------|---|------------------|-------------|----------------|
| Avance de meta in | itermedia          | ~ × ] | 1 | Avance de meta   | intermedia  | C <sub>2</sub> |
| Año:              | 2020               |       | H | Año:             | 2020        |                |
| <br>Trimestre:    | 2                  |       |   | Trimestre:       | 3           |                |
| Target sugerido:  | 50                 |       |   | Target sugerido: | 75          |                |
| Target modificado | p: <mark>33</mark> |       |   | Target modificad | do: 80      |                |
| Avance:           | 0                  | an    |   | Avance:          | 0           |                |
| Comentario:       |                    | // 0  |   | Comentario:      |             | 1              |
| Guardar Ca        | ncelar             | 0     |   | Guardar          | ancelar     |                |
| 100               | 100                | 0     |   | 100              | 100         |                |

Una vez efectuados los cambios se reflejarán en la página "Captura de metas intermedias" y en la gráfica del indicador.

| Año  | Trimestre | Target sugerido | Target modificado | Avance | %Indicador |
|------|-----------|-----------------|-------------------|--------|------------|
| 2020 | 1         | 25              | 0                 | 0      | 0%         |
| 2020 | 2         | 50              | 33                | 0      | 0%         |
| 2020 | 3         | 75              | 80                | 0      | 0%         |
| 2020 | 4         | 100             | 100               | 0      |            |

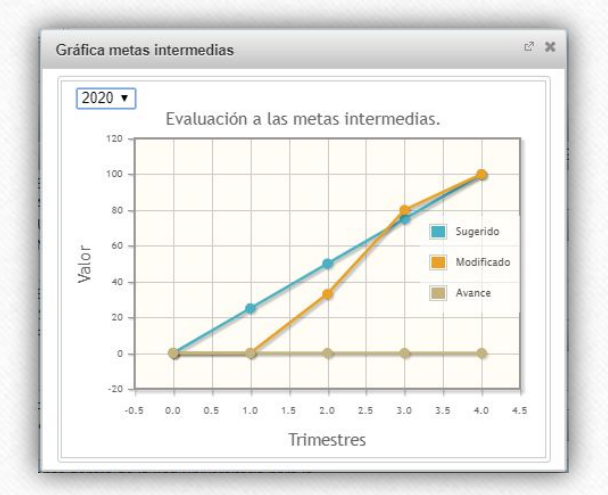

Para saber si un proyecto P3e ha cumplido con las metas establecidas al momento de crearlo, es necesario llevar a cabo un proceso de evaluación en el que se registrarán los avances logrados al final de cada trimestre.

El sistema habilita al finalizar cada trimestre una funcionalidad para realizar este proceso, el cual será descrito en las siguientes diapositivas.

El registro de los avances trimestrales debe hacerse con datos ACUMULADOS al momento de hacer la evaluación de un proyecto.

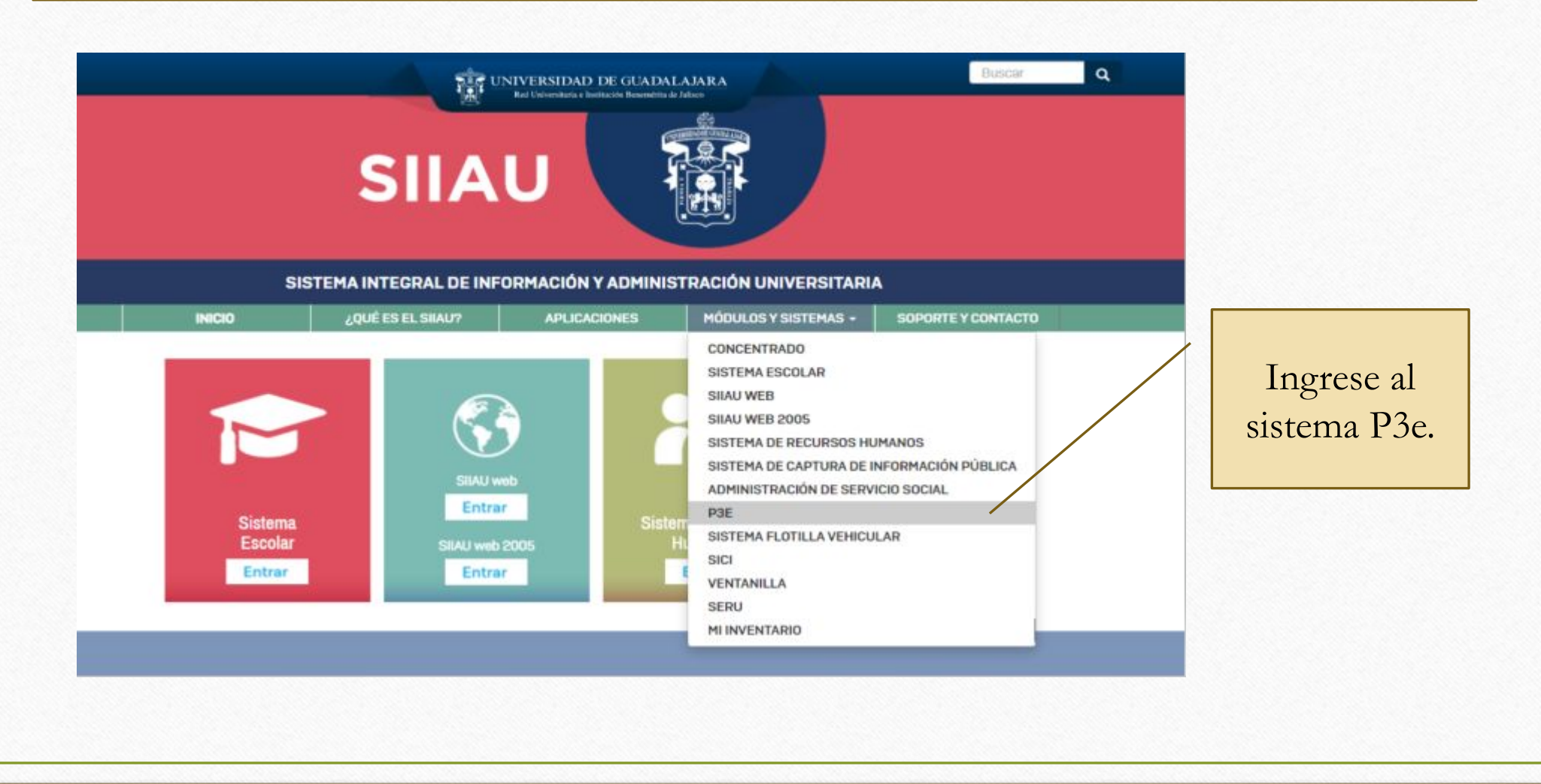

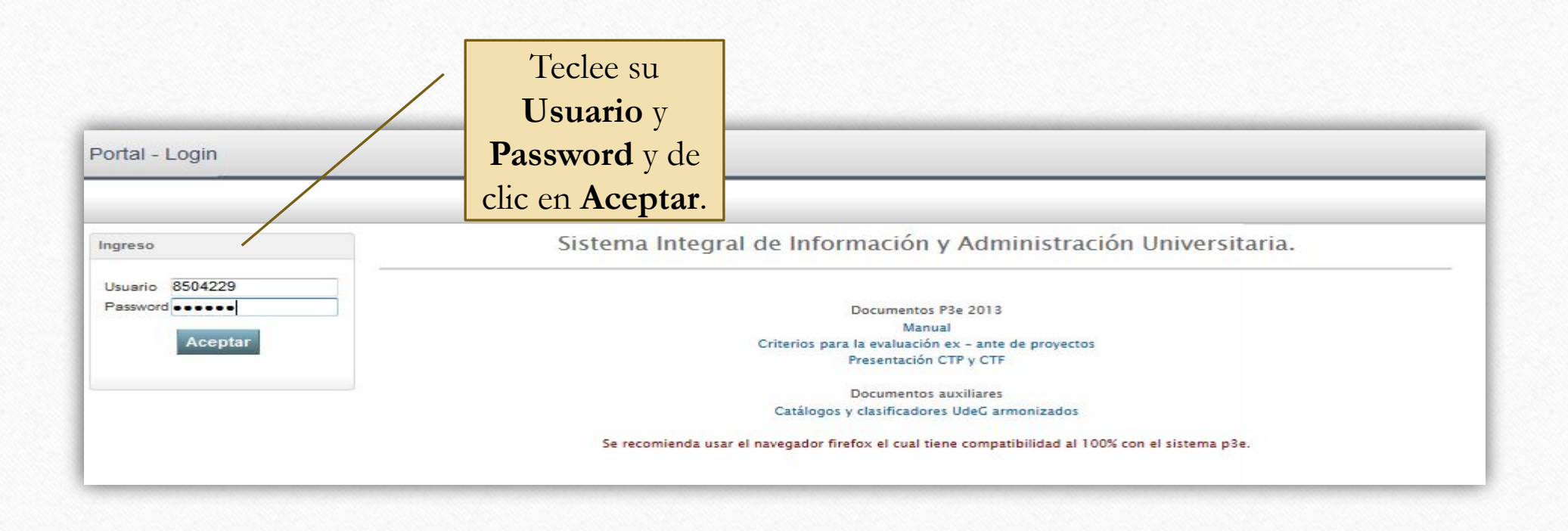

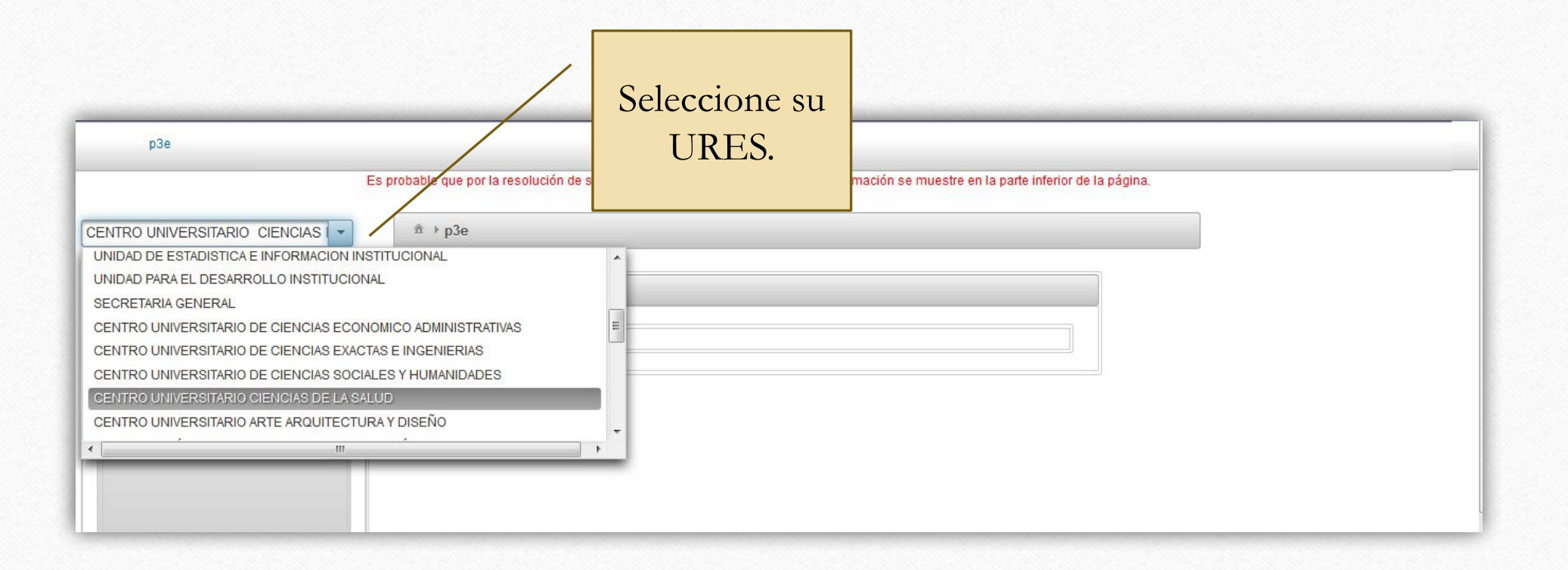

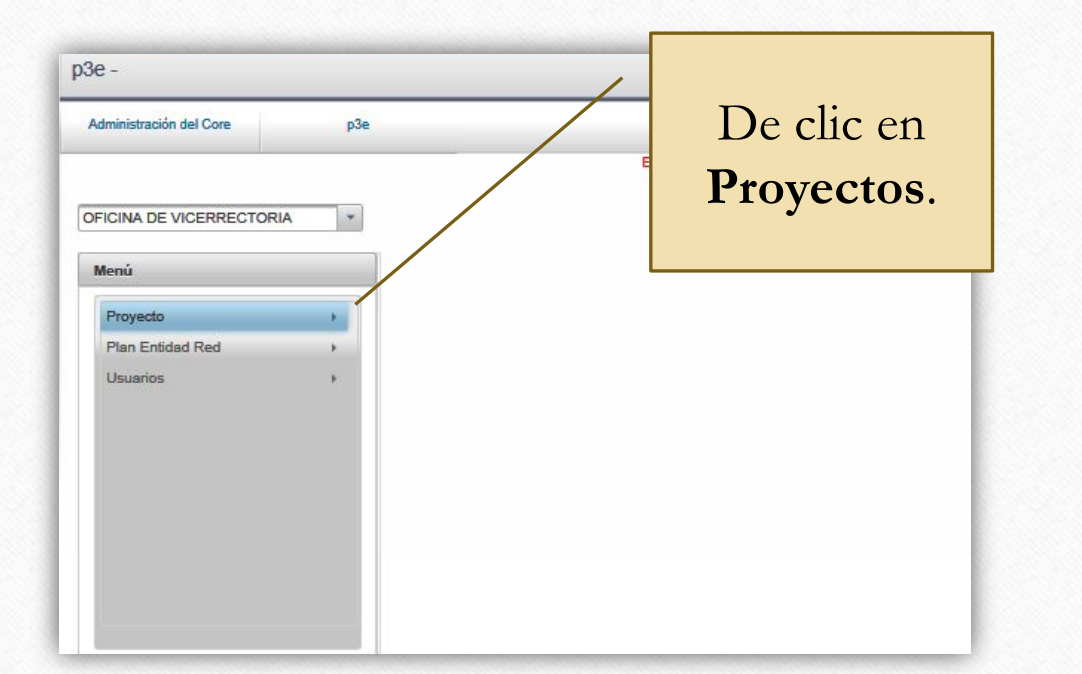

| Administración del Core p3e                               | Elija la opción |
|-----------------------------------------------------------|-----------------|
| FICINA DE VICERRECTORIA                                   | Metas           |
| Menú                                                      | Intermedias.    |
|                                                           |                 |
| Techo por Entidad de Red<br>Administrar Metas Intermedias |                 |

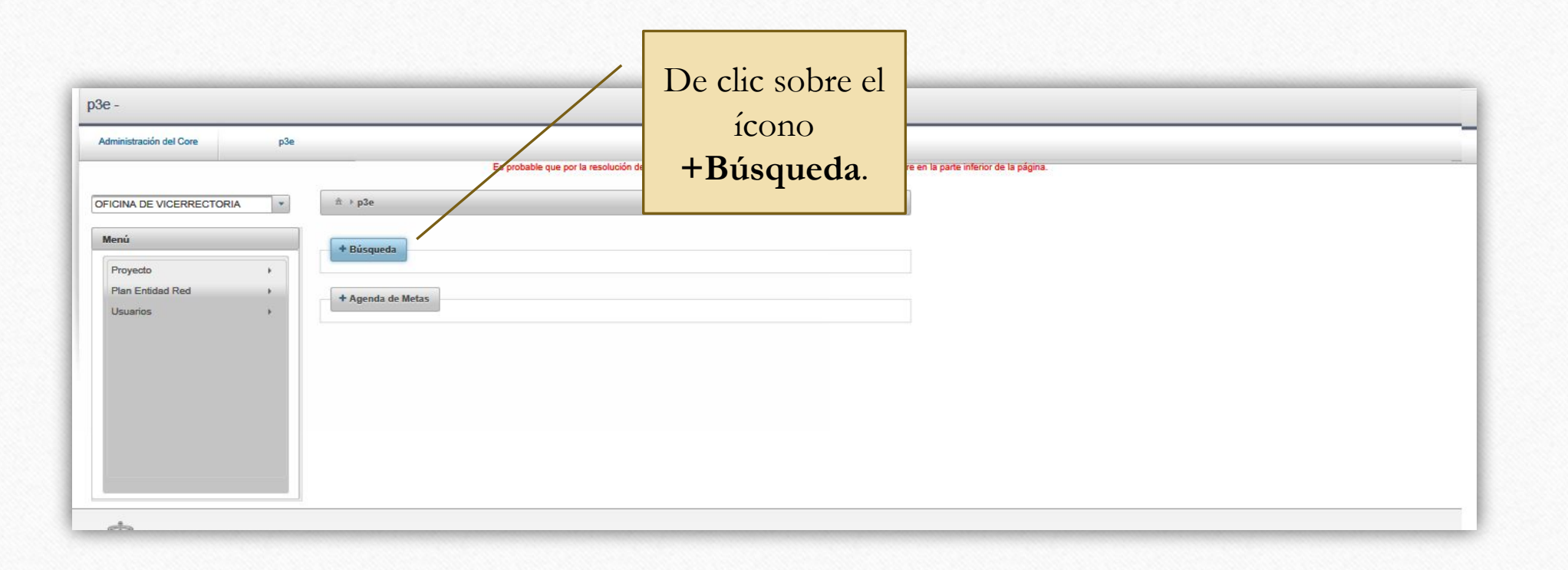

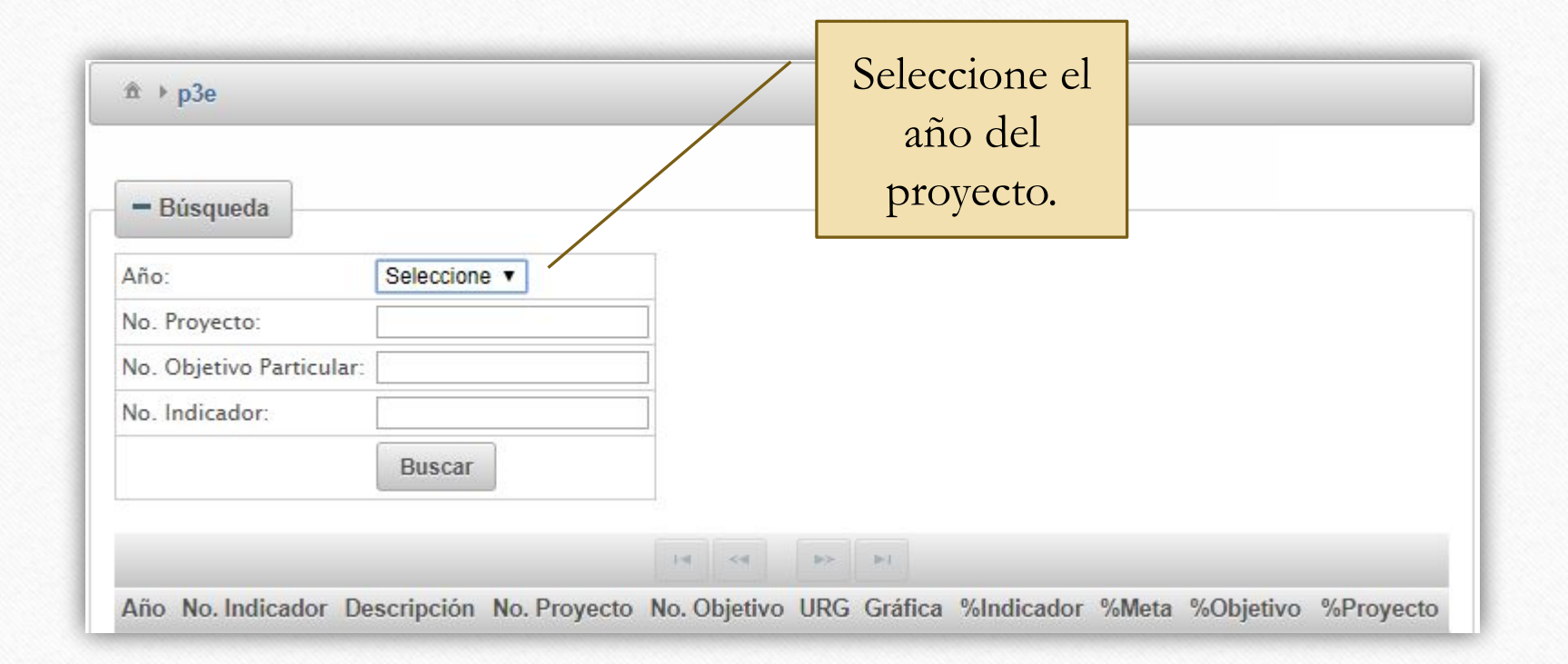

El sistema nos ofrece tres formas de ubicar el o los indicadores donde se registrará el valor de las metas: 1.- Teclee el número del Proyecto, o; 2.- Escriba el número del Objetivo particular del proyecto, o bien; 3.- Ingrese el número del Indicador al cual le cargará el avance de meta.

| dministración del Core | p3e  |               |                                 |                                     |                  |                |           |                                               |
|------------------------|------|---------------|---------------------------------|-------------------------------------|------------------|----------------|-----------|-----------------------------------------------|
|                        |      |               | Es probable que j               | or la resolución de su monitor o el | l tamaño de su p | oantalla, la i | formación | se muestre en la parte inferior de la página. |
| FICINA DE VICERRECTOR  | IA 🔻 | â ⊧p3e        |                                 |                                     |                  |                |           |                                               |
| Menú                   |      | = Búsqued     | a                               | 1 Teclee                            | el No            | . de           | Pro       | vecto                                         |
| Proyecto               | × 1  | Año:          | 2014                            | El cictore                          |                  | ootro          | ró t      |                                               |
| Plan Entidad Red       |      | No. Proyecto: | 342                             | El SISterria                        |                  | JSII a         | lau       | 0005105                                       |
| Usuarios               | ×    | No. Objetivo  | Particular:                     | Indicador                           | r <b>es</b> de   | e los          | Ob        | jetivos                                       |
|                        |      | No. Indicador | r.                              | Particula                           |                  | nton           | idos      | s en el Provecto                              |
|                        |      | 2             | Buscar                          | T articula                          | 63 00            | men            | luos      | s en en royecto.                              |
|                        |      |               |                                 | 14                                  | 1                |                |           |                                               |
|                        |      | Año No. Ind   | dicador Desc                    | ripción                             | No. Provecto     | No. Objetiv    | vo URG    | Gráfica %Indicador %Meta %Objetivo %P         |
|                        |      | 2014 29       | 91 Remodelacion d               | e los laboratorios                  | 342              | 342            | 1.3.1     | Ver                                           |
|                        |      | 2014 25       | 92 Equipar los                  | laboratorios                        | 342              | 342            | 1.3.1     | Ver                                           |
|                        |      | 2014 25       | 93 Porcentaje de Increi         | nento de la cobertura               | 342              | 343            | 1.3.1     | Ver                                           |
|                        |      | 2014 29       | 94 Porcentaje de planes y progr | amas evaluados y actualizados       | 342              | 343            | 1.3.1     | Ver                                           |
|                        |      |               |                                 |                                     |                  |                |           |                                               |
|                        |      |               |                                 | 14 44                               | 1                |                |           |                                               |

| ICINA DE VICERRECTOR                                    | RIA 🔹       | ær ⇒ p3e                                                      |                                  |                                                  |                                             |                                                |                                   |                                                          |                               |      |
|---------------------------------------------------------|-------------|---------------------------------------------------------------|----------------------------------|--------------------------------------------------|---------------------------------------------|------------------------------------------------|-----------------------------------|----------------------------------------------------------|-------------------------------|------|
| <b>lenú</b><br>Proyecto<br>Plan Entidad Red<br>Usuarios | *<br>*<br>* | Búsqueda Año: No. Proyecto: No. Objetivo Parti No. Indicador: | 2014 V<br>cular: 342<br>Buscar   | 2 Es<br><b>Parti</b><br>El sis<br>Indica<br>núme | scriba<br>cular<br>stema<br>adore<br>ero es | a el <b>/</b><br>del<br>le m<br>s de<br>scribi | <b>Vo.</b><br>Pro<br>nost<br>I Ok | <b>de <i>Obj</i>e</b><br>yecto.<br>rará sol<br>ojetivo c | e <b>tivo</b><br>o los<br>uyo |      |
|                                                         |             | Año No. Indicad                                               | or Descripción                   | No. Proyecto                                     | 1 No. Objeti                                | >><br>vo URG                                   | Gráfica                           | %Indicador %                                             | leta %Objetivo                | %Pro |
|                                                         |             | 2014 291                                                      | Remodelacion de los laboratorios | 342                                              | 342                                         | 1.3.1                                          | Ver                               | 100%                                                     | 50%                           | 2    |
|                                                         |             | 2014 292                                                      | Equipar los laboratorios         | 342                                              | 342                                         | 1.3.1                                          | Ver                               |                                                          | 50%                           | 2    |
|                                                         |             | L                                                             |                                  | 14 64                                            | 1 ->-                                       | P-1                                            |                                   | 0                                                        |                               |      |

| FICINA DE VICERRECTOR                            | RIA 🔹  | π̂ ⊧p3e                                                                                                    |
|--------------------------------------------------|--------|----------------------------------------------------------------------------------------------------|
| Menú<br>Proyecto<br>Plan Entidad Red<br>Usuarios | *<br>* | - Búsqueda   3 Ingrese el No. de Indicador     Año:   2014 ▼     No. Proyecto:   Indicador correspondiente al Indicador correspondiente al número especificado en el campo de texto.     |
|                                                  |        | Año No. Indicador   Descripción   No. Proyecto No. Objetivo URG Gráfica %Indicador %Meta %Objetivo %Proy     2014   292   Equipar los laboratorios   342   342   1.3.1   Ver   50%   255 |

| ± + p3   | e            |                                          |                                       |               |              |       |         |               |                         |
|----------|--------------|------------------------------------------|---------------------------------------|---------------|--------------|-------|---------|---------------|-------------------------|
| - Búso   | queda        |                                          |                                       |               |              |       |         |               |                         |
| Año:     |              | 2014 🗸                                   | Al mostrarse los <b>Indicadores</b> a |               |              |       |         |               |                         |
| No. Proy | ecto:        | 342                                      | evaluar de dob                        | le clic sobre | cada         |       |         |               |                         |
| No. Obje | cador:       |                                          | uno de aquello:                       |               | odistrará    |       |         |               |                         |
|          |              | Buscar                                   |                                       |               | cyisiiaia    |       |         |               |                         |
|          |              |                                          | el valor del ava                      | nce de la me  | રાત્ર.       |       |         |               |                         |
|          |              |                                          | E-4 -4                                | 1 >> >        |              |       |         |               |                         |
| Año No   | o. Indicador | Descripción                              |                                       | No. Proyecto  | No. Objetivo | URG   | Gráfica | %Indicador %I | Meta %Objetivo %Proyect |
| 2014     | 291          | Remodelacion de los laborat              | orios                                 | 342           | 342          | 1.3.1 | Ver     |               |                         |
| 2014     | 292          | Equipar los laboratorios                 | • MI                                  | 342           | 342          | 1.3.1 | Ver     |               |                         |
| 2014     | 293          | Porcentaje de Incremento de la c         | obertura                              | 342           | 343          | 1.3.1 | Ver     |               |                         |
| 2014     | 294          | Porcentaje de planes y programas evaluad | dos y actualizados                    | 342           | 343          | 1.3.1 | Ver     |               |                         |
|          |              |                                          | 1-4 <4                                | 1 22 2        |              |       |         |               |                         |

Nota: No presione el botón Ver, pues entonces no se desplegará la pantalla con los datos desagregados del Indicador sino una grafica del comportamiento del mismo.

|   | - Bú            | Captura de   | metas inten | medias          |                         |                                  | 2 ×  |                                                  |
|---|-----------------|--------------|-------------|-----------------|-------------------------|----------------------------------|------|--------------------------------------------------|
|   |                 | No. proyec   | to:         | No. objetivo:   | No. indicador:          | Descripción:                     |      |                                                  |
| , | Año:<br>No. Pre | 342          |             | 342             | 291                     | Remodelacion<br>los laboratorios | de 🗘 | Se despliega otra pantalla                       |
| • | No. Ob          | Valor inicia | al:         | Valor meta:     | Tipo valor:             |                                  |      | De doble clic sobre el trimestre del             |
|   | No. Inc         | 5            |             | 17              | NUMERICO                |                                  |      | cual cargará el valor de avance                  |
|   |                 |              |             | 14 <4           | <b>1</b> (65) (61)      |                                  |      |                                                  |
|   |                 | Año          | Trimestre   | Target sugerido | Target modificado       | Avance %Indica                   | dor  |                                                  |
|   | Año I           | 2014         | 1           | 8               | 8                       | 0                                |      | URG Gráfica %Indicador %Meta %Objetivo %Proyecto |
|   | 2014            | 2014         | 2           | 11              | 11                      | 0                                |      | 1 3 1 Ver                                        |
|   | 2014            | 2014         | 3           | 14              | 14                      | 0                                |      |                                                  |
|   | 2014            | 2014         | 4           | 17              | 17                      | 0                                |      | 1.3.1 Ver                                        |
|   | 2014            |              |             | 14 <4           | <b>1 b</b> 2 <b>b</b> 3 |                                  |      | 1.3.1 Ver                                        |

Se despliega una nueva pantalla con los siguientes datos:

Año: El del proyecto.

**Trimestre:** El seleccionado por Ud., el sistema genera cuatro trimestres.

**Target sugerido:** Es una proyección propuesta por el sistema del valor de avance de la meta a alcanzar en cada uno de los cuatro trimestres.

**Target modificado:** Es igual al valor del Target sugerido, pero es un campo editable a la alza o a la baja por parte de Ud. (solo durante el primer trimestre del año).

Avance: El valor logrado de la meta.

Comentario: Campo de texto en donde pondrá las razones por las cuales:a) Cambió el valor en el Target modificado o;b) El Avance de meta es mayor o menor que el Target sugerido por el sistema.

| lo. proyect  | D:        | No. objetivo: |              | No. indicador: | C      | escripción:       |
|--------------|-----------|---------------|--------------|----------------|--------|-------------------|
| 342 3        |           | 342           |              | 201            | F      | Remodelacion de 🔥 |
| alor inicial | :         | V Avance d    | le meta inte | ermedia        | C X    |                   |
| )            |           | Año:          |              | 2014           |        |                   |
|              |           | Trimestr      | e:           | 1              |        |                   |
|              |           | Target s      | ugerido:     | 8              |        |                   |
| Año          | Frimestre | Target m      | nodificado:  | 8              |        | %Indicador        |
| 2014         | 1         | Avance:       |              | 0              | ×      |                   |
| 2014         | 2         | Comenta       | ario:        |                | $\sim$ |                   |
| 2014         | 3         |               |              |                |        |                   |
| 2014         | 4         | Guarda        | ar Can       | celar          |        |                   |

|               |                 | NI-                                                                      | Deer           |         |                               |                     |             |
|---------------|-----------------|--------------------------------------------------------------------------|----------------|---------|-------------------------------|---------------------|-------------|
| 3             | No. proyecto:   | No. objetivo:                                                            | No. Indicador: | Desc    | ripcion:                      |                     |             |
|               | 223881          | Avance de meta intermedia                                                |                |         | oración de<br>ectos (recursos | -                   |             |
|               | Mala a iniziala | Año:                                                                     | 2015           |         | larios,                       | ráfica %l           |             |
|               | valor inicial:  | Trimestre:                                                               | 2              | ]       |                               | -                   | Mar         |
| as trecellsos | U               | Target sugerido:                                                         | 1.5            |         |                               |                     | VCI         |
| Apoyo pa      |                 | Target modificado                                                        | 1.5            |         | Teclee el valor               | <sup>.</sup> de ava | nce de la M |
| ación de reu  |                 | Avance:                                                                  | 1.5            |         |                               |                     | Ver         |
|               | Año Trimestre   |                                                                          |                |         | e %Indicado                   |                     |             |
| ninistracion  | 2015 1          | Comentario:                                                              |                |         |                               | Ver                 | ver         |
| ¢             | 2015 2          |                                                                          |                |         |                               |                     | Ver         |
|               | 2015 3          | Guardar Ca                                                               |                | Guardar |                               |                     |             |
|               | 2015 4          |                                                                          |                |         | 100%                          |                     |             |
|               |                 | ( a ) <a< td=""><td>1 ×× 1</td><td></td><td></td><td></td><td></td></a<> | 1 ×× 1         |         |                               |                     |             |
|               | 0               |                                                                          |                |         |                               |                     |             |

Nota: A partir del segundo trimestre, el valor a capturar en "Avance" corresponde al ACUMULADO durante el ejercicio.

| Dus     | squeua          |                                    |            |             |                 |                   |                                 |                                |          | Hecho                               |
|---------|-----------------|------------------------------------|------------|-------------|-----------------|-------------------|---------------------------------|--------------------------------|----------|-------------------------------------|
| Año:    |                 | 2015 👻                             |            |             |                 |                   |                                 |                                |          | Avances actualizados correctamente. |
| No. Pro | oyecto:         |                                    |            |             |                 |                   |                                 |                                |          |                                     |
| No. Ob  | jetivo Particul | ar:                                |            |             |                 |                   |                                 |                                |          |                                     |
| No. Ind | licador:        |                                    | Captura    | de metas ir | termedias       |                   |                                 | E <sup>2</sup>                 | ×        |                                     |
|         |                 | Buscar                             | No. proy   | ecto:       | No. objetivo:   | No. indicador:    | Descrip                         | ción:                          |          |                                     |
|         |                 |                                    | 223881     |             | 205850          | 282893            | Elabora<br>proyecto<br>ordinari | ción de<br>os (recursos<br>os, | -        |                                     |
| Año N   | lo. Indicado    | r                                  | Valor inic | ial:        | Valor meta:     | Tipo valor:       |                                 |                                | ráfica % |                                     |
| 2015    | 282893          | Elaboración de proyectos (recursos | 0          |             | 3               | NUMERICO          |                                 |                                | Ver      | El sistema emitira un mensaje       |
| 2015    | 282949          | Ароуо ра                           |            |             |                 |                   |                                 |                                | Ver      | de confirmación y en la columna     |
| 2015    | 286754          | Celebración de reu                 |            |             | 14              | 1 *> *1           |                                 |                                | Ver      | "%Indicador" se verá refleiado      |
| 2015    | 287602          | Gastos para la administración      | Año        | Trimestre   | Target sugerido | Target modificado | Avance                          | %Indicador                     | Ver      |                                     |
| 2013    | 207002          |                                    | 2015       | 1           | 0.75            | 0.75              | 0                               |                                |          | el porcentaje de avance.            |
| 2015    | 283293          |                                    | 2015       | 2           | 1.5             | 1.5               | 1.5                             | 50%                            | Ver      |                                     |
|         |                 |                                    | 2015       | 3           | 2.25            | 2.25              | 3                               | 100%                           |          |                                     |
| 1       |                 |                                    | 2015       | 4           | 3               | 3                 | 3                               | 100%                           |          |                                     |
| + Age   | enda de Met     | as                                 |            |             | 14              | <b>1 1</b>        |                                 |                                |          |                                     |

Al ser el Target sugerido solo una proyección del valor meta a alcanzar al final del ejercicio, es posible que usted logre dicha meta antes del 4to. trimestre, por lo que es opcional el repetir el valor final en los restantes trimestres o bien no repetirlo una vez logrado el valor meta. En ambos casos, varía la gráfica que el sistema genera, pero no el resultado final como lo muestran los

siguientes ejemplos:

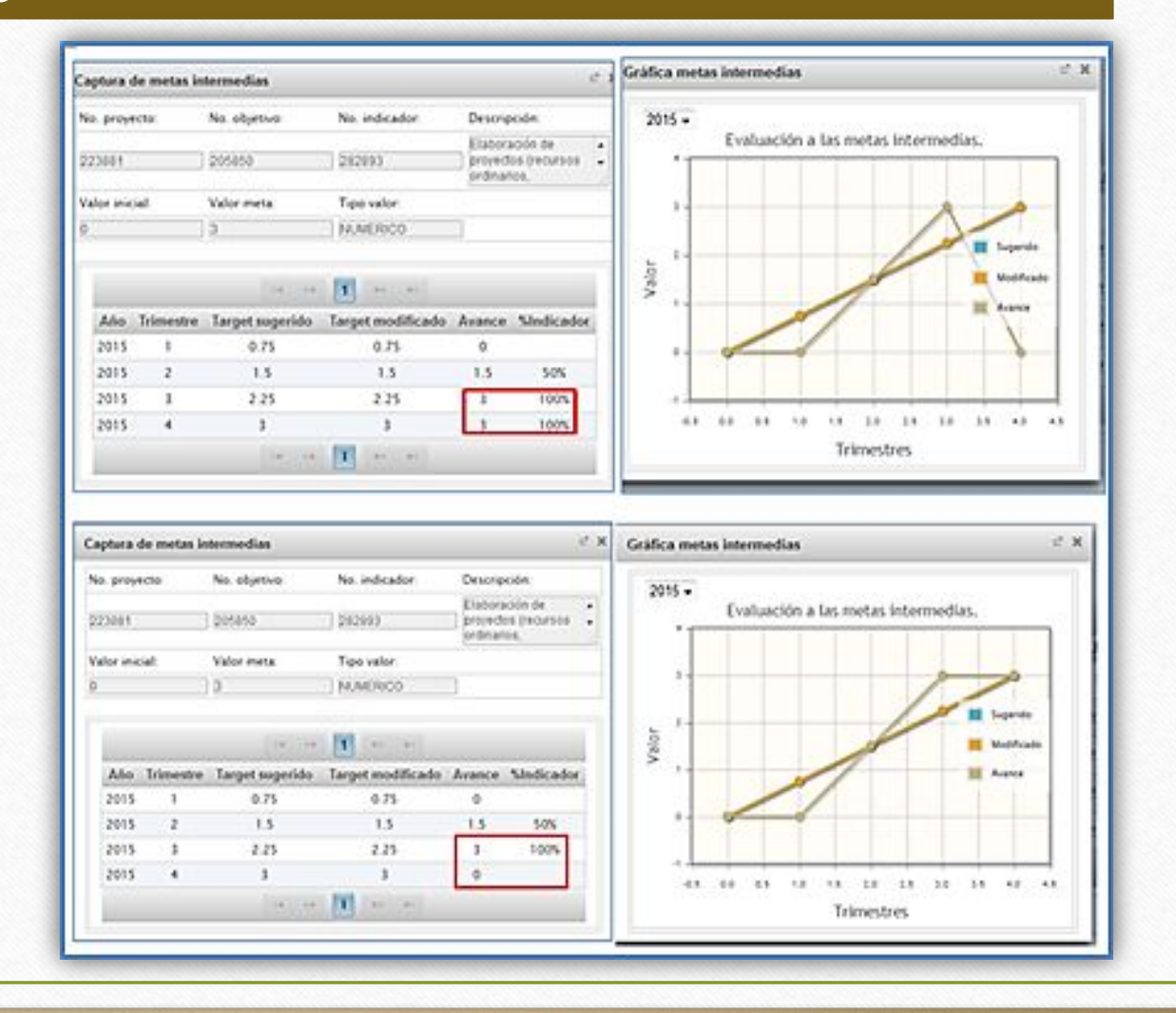

En el Proyecto materia de evaluación, las actividades señaladas en esta guía deberán ejecutarse para cada uno de los Indicadores de los Objetivos particulares contenidos en el mismo. Al hacerlas, el sistema le mostrará esta pantalla en donde se ven:

- a) Los porcentajes de avance de los Indicadores, Objetivos y del Proyecto, y
- b) Dando clic en Ver, una gráfica donde se refleja el nivel de avance del Indicador por trimestre.

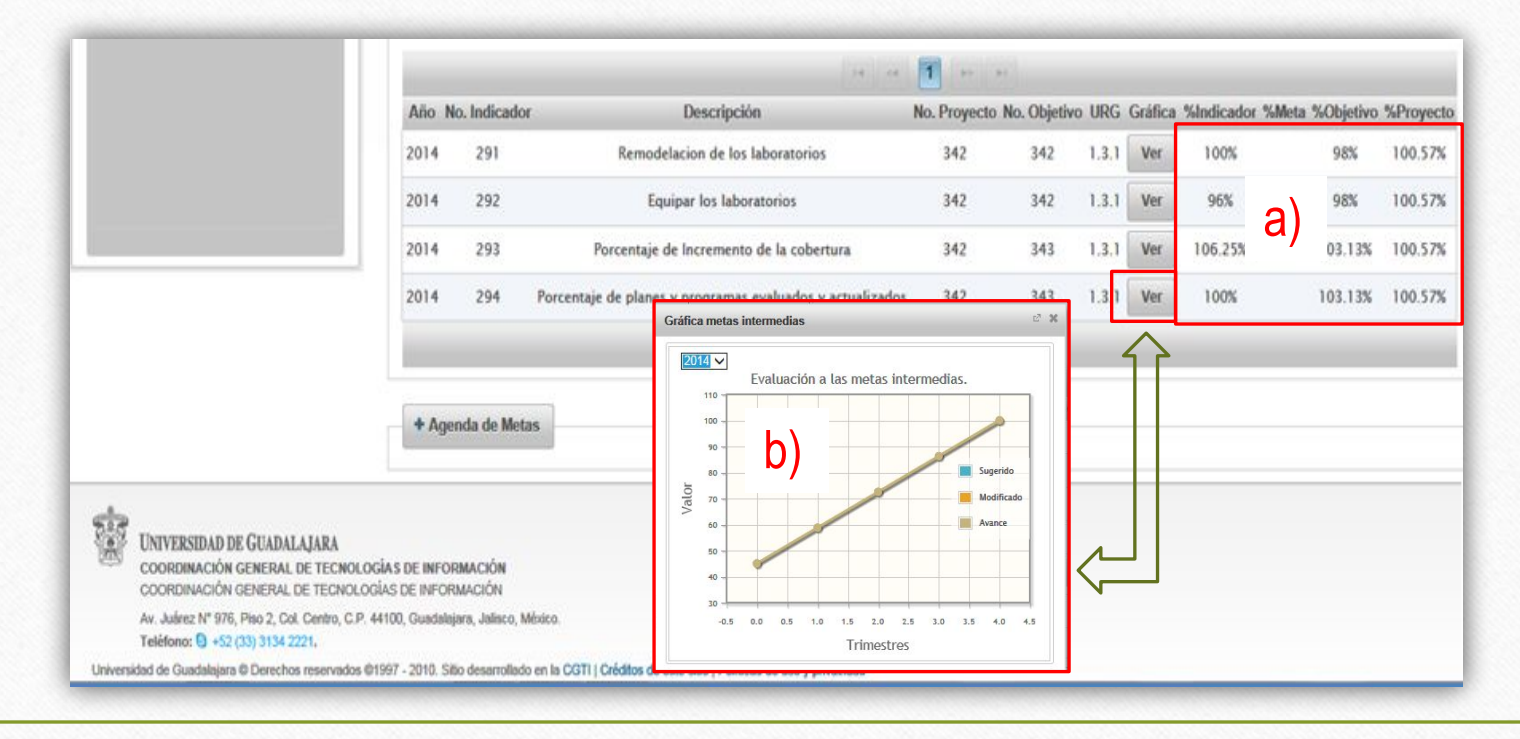

Soporte y apoyo a usuarios en el proceso de captura de avance de metas intermedias En caso de que en el proceso de captura de avance de metas intermedias el sistema presente problemas técnicos en su funcionamiento o usted requiera información con respecto al uso de las funcionalidades con las que el mismo cuenta, solicite asesoría con:

#### **Dr. David Elicerio Conchas**

Coordinador de Planeación Teléfono: 33 1058 5200 Ext. 33862 Correo electrónico: elicerio.conchas@cucs.udg.mx

#### Mtra. Karina Lizeth Nuñez Ochoa

Responsable Operativo del P3e del CUCS Teléfono: 33 1058-5200 Ext. 34117 Correo electrónico: karina.nunez@cucs.udg.mx

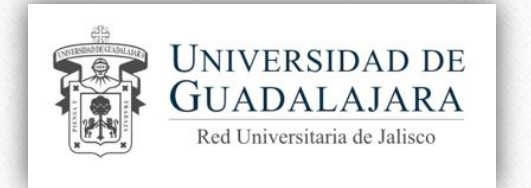

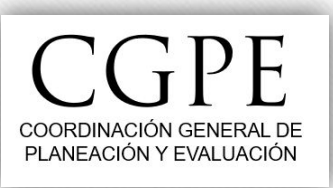

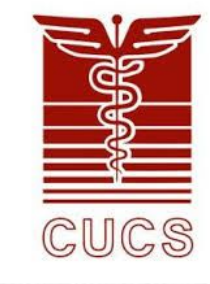

# Guía para el ajuste de metas intermedias y registro de avance de metas en P3e